# Diocesan Login Information

### 1. Locate https://www.dioslc.org/

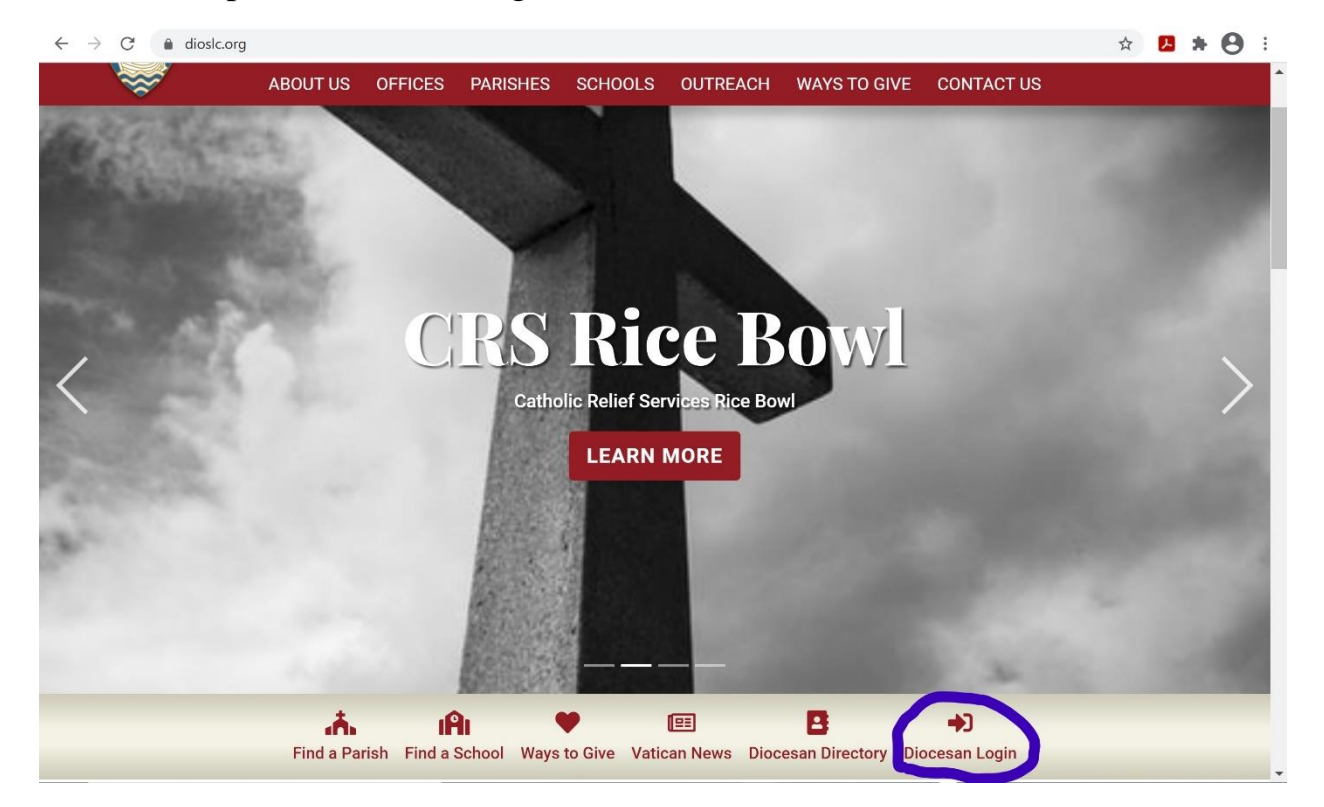

#### 2. Click "Diocesan Login"

| $\leftarrow$ $\rightarrow$ C $\triangleq$ dioslc.org/about-us/dioce | ese-operations/diocesan-login 📩 🖈 😣 🗄                                                                                 |
|---------------------------------------------------------------------|----------------------------------------------------------------------------------------------------|
| Catholic D<br>of Salt Lak<br>ABOUT US                               | tiocese<br>te City Search Q Donate<br>s OFFICES PARISHES SCHOOLS OUTREACH WAYS TO GIVE CONTACT US                     |
| Diocese Operations                                                  | Diocesan Login Information                                                                                            |
| Office of the Chanceller                                            | Webmail (Employage Only)                                                                                              |
| Office of the Vicar General                                         | Use the same login information you use to login at your desk in the Pastoral Center.                                  |
| Diocesan Tribunal                                                   | webmail.dioslc.org/owa                                                                                                |
| Finance Office                                                      | CSOSite                                                                                                    |
| Priests With Faculties                                              | This secure log in site is for the Catholic Schools Office, Principals and teachers in the Diocese of Salt Lake City. |
| Diocese Downloads                                                   | cso.dioslc.org                                                                                                    |
| Diocesan Login                                                      | Real Estate Office                                                                                                    |
|                                                                     | Please contact Toni Glenn 801-456-9345 to request access.                                                             |
|                                                                     | realestate.dioslc.org                                                                                                 |
|                                                                     |                                                                                                    |

From this menu, you have three options:

## Webmail

- 1. To login to Webmail, click on the link <u>https://webmail.dioslc.org/owa</u>
- 2. Enter the domain name as such: Dioslc\john then enter your password

# CSOSite

- 1. To login to CSOSite, click on the link <u>https://cso.dioslc.org/</u>
- 2. Enter your email and password

## **Real Estate Office**

https://realestate.dioslc.org/docs